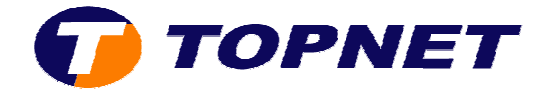

# Outlook 2010

## I. Configuration d'un nouveau compte E-mail :

- 1. Cliquez sur « Fichier »
- 2. Passez sur la rubrique « Informations »
- 3. Cliquez sur « Ajouter un compte »

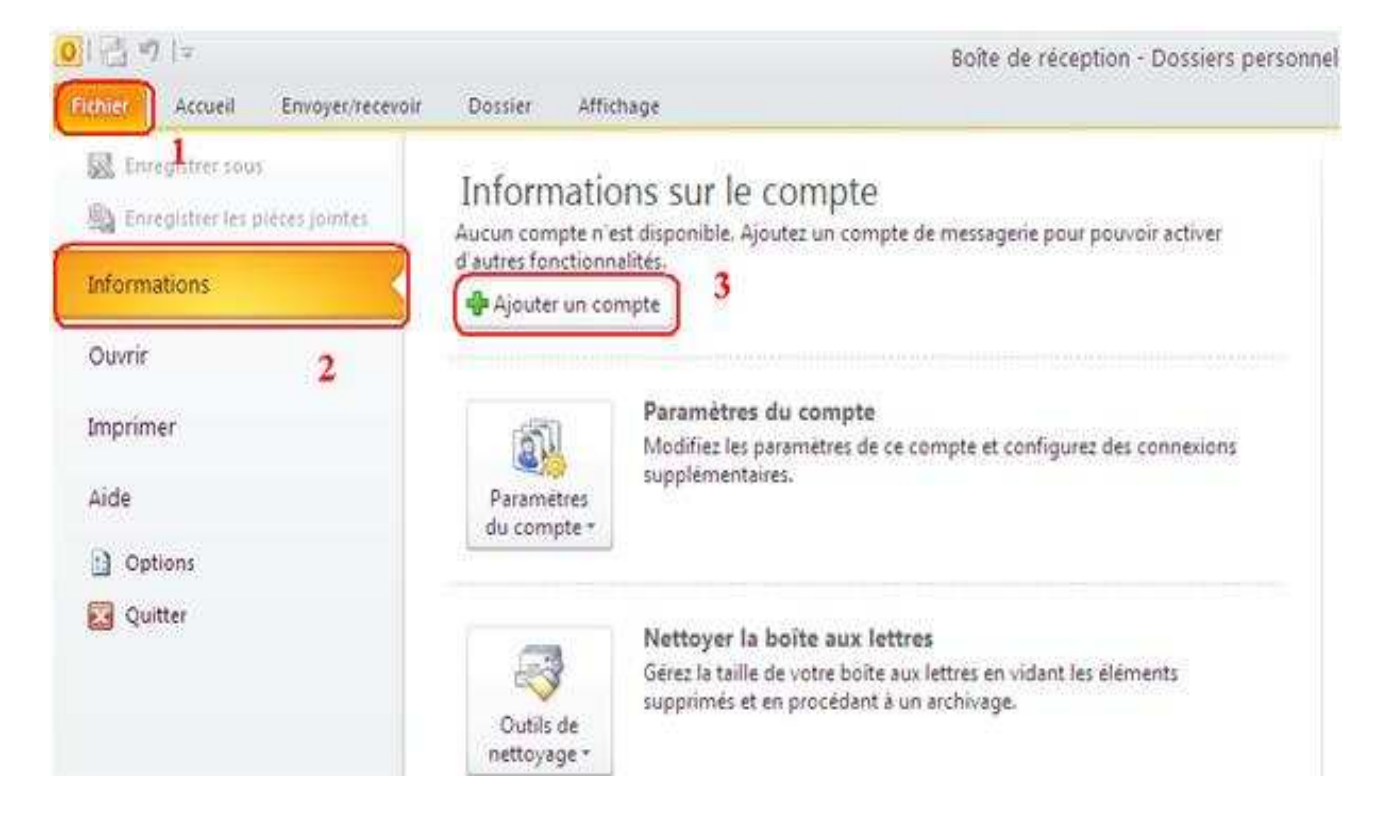

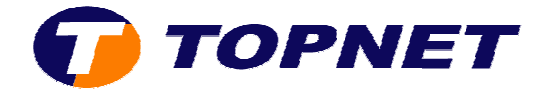

4. Cochez la case libellée « **Configurer manuellement les** paramètres....» puis cliquez sur « **Suivant**»

| Configuration de compte au<br>Se connecter à d'autres typ | itomatique<br>es de serveurs.                                              | ×~      |
|-----------------------------------------------------------|----------------------------------------------------------------------------|---------|
| O Compte de messagerie                                    |                                                                            |         |
| No <u>n</u> t                                             | Exemple : Eisabeth Andersen                                                |         |
| Adresse de messagerie :                                   | Exemple : elizabeth@contoso.com                                            |         |
| Mot ge passe :<br>Confirmer le mot de passe :             |                                                                            |         |
| collection is may us passes :                             | Tapez le mot de passe que vous a remis votre fournisseur d'accès Internet. |         |
| OMessagerie texte (SMS)                                   |                                                                            |         |
| O tonfigurer manuellemen                                  | les paramètres du serveur ou les types de serveurs supplémentaires         |         |
|                                                           | < Précedent Suivant >                                                      | Annuler |

5. Cochez « Messagerie Internet » puis cliquez sur « Suivant »

| jouter un nouveau compte                                                                                                    |         |
|----------------------------------------------------------------------------------------------------|---------|
| Choisir un service                                                                                                    | 米       |
| <ul> <li>Messagerie Internet</li> <li>Connectez-vous à votre serveur POP ou IMAP pour envoyer et recevoir des messages électroniques.</li> <li>Microsoft Exchange ou un service compatible</li> <li>Se connecter et eccéder à la messagerie, au calendrier, aux contacts, aux télécopies et aux messages vocaux.</li> <li>Messagerie texte (SMS)</li> <li>Se connecter à un service de messagerie mobile.</li> </ul> |         |
| 5<br>< Précédent Sulvant >                                                                                                    | Annuler |

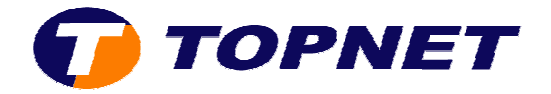

6. Dans la nouvelle fenêtre; saisissez les paramètres de votre compte (adresse E-mail, MDP, pop, smtp, etc...); cochez la case libellée « Nouveau fichier de données Outlook » puis cliquez sur « Suivant »

| Paramètres de messagerie Into<br>Chacun de ces paramètres est o | ernet<br>ibligatoire pour que votre compti | e de messagerie fonctionne.                                                                                            |
|-----------------------------------------------------------------|--------------------------------------------|----------------------------------------------------------------------------------------------------|
| nformations sur l'utilisateur                                   |                                            | Tester les paramètres du compte                                                                                        |
| /otre nom :                                                     | Nom du client                              | Après avoir complété les champs de cet écran, nous vous<br>conseillors de tecter votre compte en clouent sur le boutor |
| Adresse de messagerie :                                         | nom.prénom@topnet.tn                       | ci-dessous. (Connexion réseau requise.)                                                                                |
| informations sur le serveur                                     |                                            | Tester les paramètres du compte                                                                                        |
| lype de compte :                                                | POP3                                       |                                                                                                    |
| ierveur de courrier entrant :                                   | pop.topnet.tn                              | I Testeg les parametres du compte en cliquant sur<br>le bouton Suivant                                                 |
| ierveur de c <u>o</u> urrier sortant (SMTP) :                   | smtp.topnet.tn                             | Remettre les nouveaux messages à :                                                                                     |
| informations de connexion                                       |                                            | 💿 Nouveau fichier de données Outlook                                                                                   |
| Nom d'ytilisateur :                                             | nom.prénom                                 | O Fichier de données Outlook existant                                                                                  |
| fot de passe :                                                  | ******                                     | Barcourir                                                                                                    |
| Mémoris                                                         | er le mot de passe                         |                                                                                                    |
| Exiger l'authentification par mot de<br>de la connexion         | e passe sécurisé (SPA) lors                | 6<br>Paramètres supplémentaires                                                                                        |
|                                                                 |                                            |                                                                                                    |

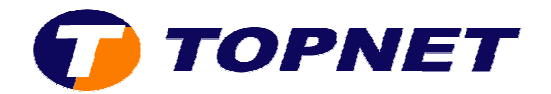

#### 7. Cliquez sur « Terminer »

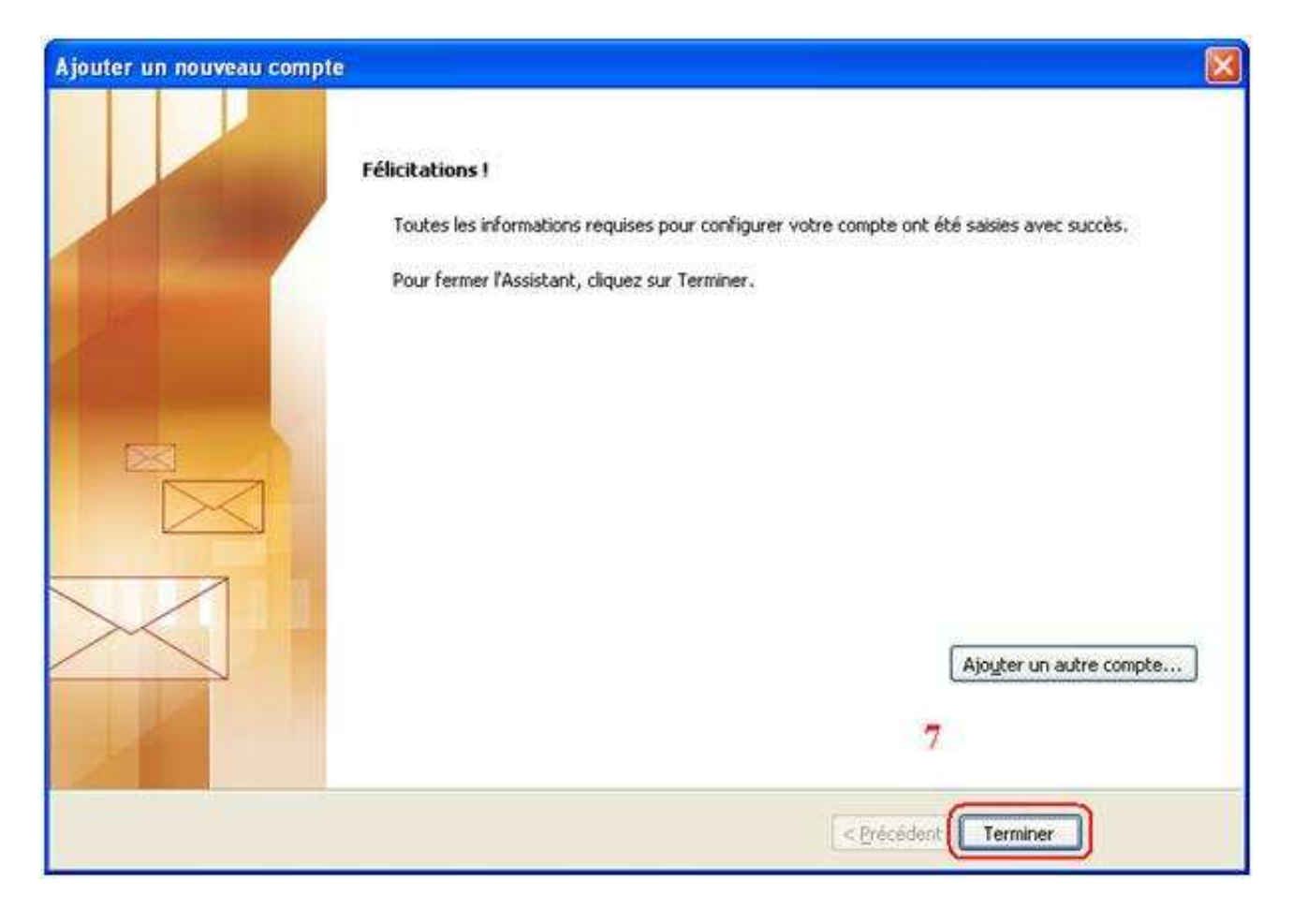

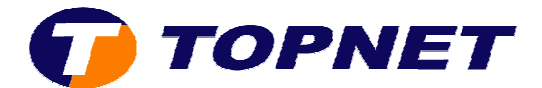

## *II. Vérification des paramètres d'un compte :*

- 1. Cliquez sur « Fichier ».
- 2. Passez sur la rubrique « Information ».
- 3. Cliquez sur « Paramètres du Compte ».

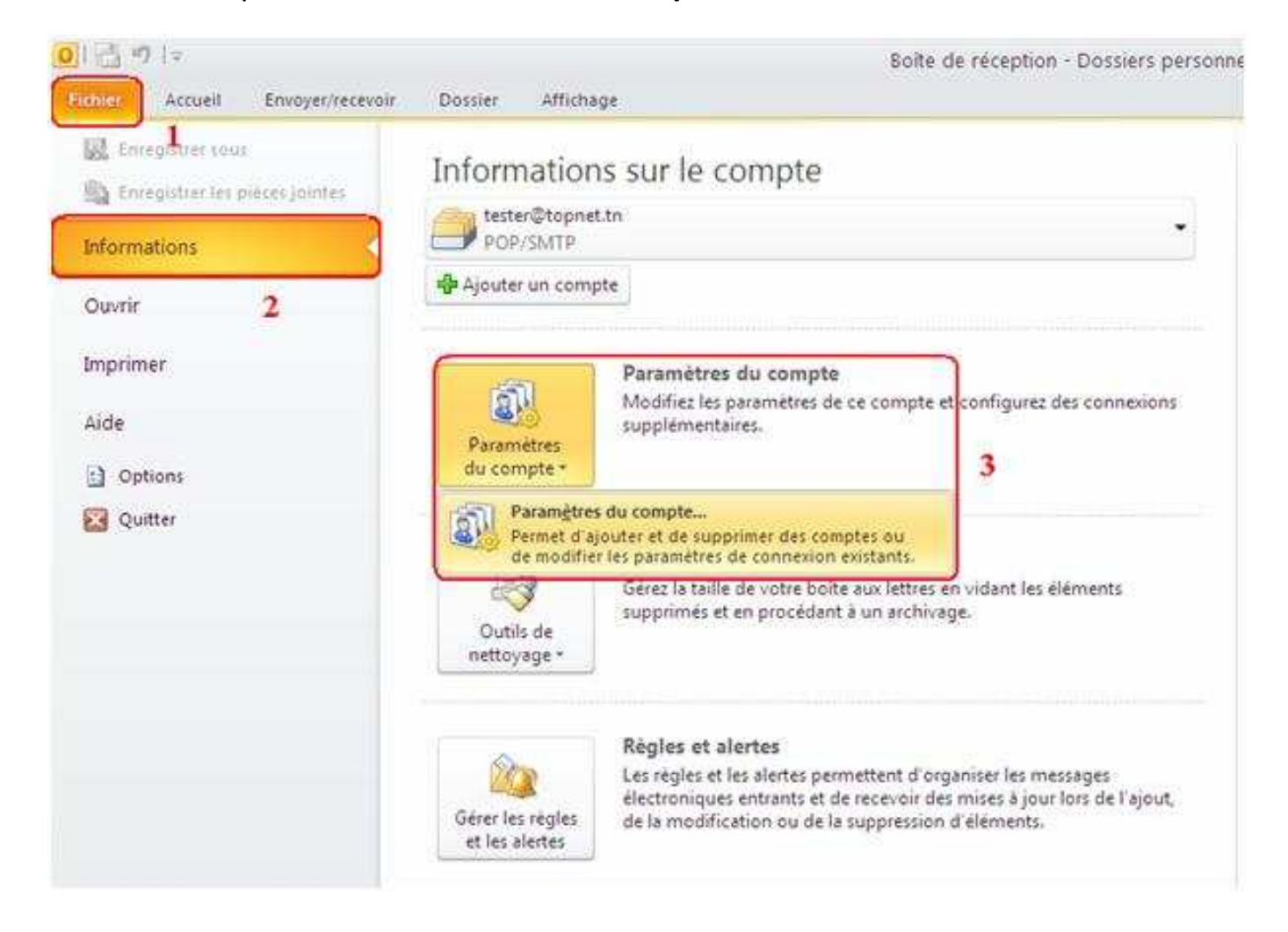

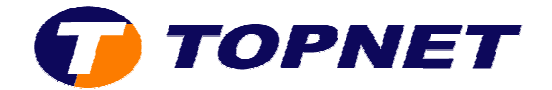

4. Sélectionnez le compte à modifier puis cliquez sur « Modifier ».

| Vous po                   | de messagerie<br>ouvez ajouter ou supp                                     | rimer un compte. Vous pouvez sélectionner un compte et en m                                                                           | odifier les paramètres.    |
|---------------------------|----------------------------------------------------------------------------|----------------------------------------------------------------------------------------------------|----------------------------|
| 1essagerie                | Fichiers de données                                                        | Flux RS5 Listes SharePoint Calendriers Internet Calendr                                                                               | iers publiés 🛛 Carnets c 🔫 |
| 🕝 Nouveau                 | u 🔀 <u>R</u> éparer                                                        | Modifier) 🕲 Définir par défaut 🛛 🗙 Supprimer 🔹 🖈                                                                                      | 4                          |
| Nom                       |                                                                            | Туре                                                                                                    | 1                          |
| S tester@                 | topnet.tn                                                                  | POP/SMTP (envoyer à partir de ce                                                                                                    | compte par défaut)         |
|                           |                                                                            |                                                                                                    |                            |
|                           |                                                                            |                                                                                                    |                            |
| e compte sé               | ilectionné remet les no                                                    | uveaux messages à l'emplacement suivant :                                                                                             |                            |
| e compte sé<br>Changer de | ilectionné remet les no<br>e <u>d</u> ossier <b>tester@</b><br>dans le fin | uveaux messages à l'emplacement suivant :<br>topnet.tn\Boîte de réception<br>thier de données C:\Documents and Settings\\tester@topne | t.tn.pst                   |

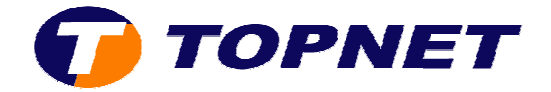

5. Vérifiez les paramètres de messagerie (adresse E-mail, pop, smtp, nom d'utilisateur et mot de passe); cochez la case libellée « Mémorisez le mot de passe » puis cliquez sur « Paramètres supplémentaires »

| Changer de compte                                                                                                    |                                                                                                    |                                                                                                    |
|----------------------------------------------------------------------------------------------------|----------------------------------------------------------------------------------------------------|----------------------------------------------------------------------------------------------------|
| Paramètres de messagerie Inte<br>Chacun de ces paramètres est o                                                                                                    | e <b>rnet</b><br>bligatoire pour que votre compl                                                                                             | te de messagerie fonctionne.                                                                                                    |
| Informations sur l'utilisateur<br>Votre nom :<br>Adresse de messagerie :<br>Informations sur le serveur<br>Type de compte :<br>Serveur de courrier entrant :<br>Serveur de courrier sortant (SMTP) :<br>Informations de connexion<br>Nom d'utilisateur :<br>Mot de passe :<br>Egiger l'authentification par mot de | tester<br>tester@topnet.tn<br>POP3<br>pop.topnet.tn<br>smtp.topnet.tn<br>tester<br>******<br>er le mot de passe<br>passe sécurisé (SPA) lors | Tester les paramètres du compte         Après avoir complété les champs de cet écran, nous vous conseillons de tester votre compte en cliquant sur le bouton ci-dessous. (Connexion réseau requise.)         Tester les paramètres du compte         Testez les paramètres du compte en cliquant sur le bouton Suivant |
| de la connexion                                                                                                    |                                                                                                    | 5 Paramètres supplémentaires<br>< <u>Précédent</u> <u>Suivant</u> > Annuler                                                                                                    |

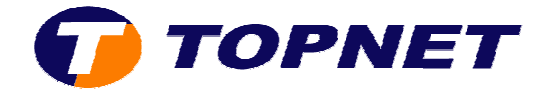

6. Sur l'onglet « Général »; changez le nom du compte.

| ramèt                    | res de messag                                                              | erie Intern                    | et                                                |          |
|--------------------------|----------------------------------------------------------------------------|--------------------------------|---------------------------------------------------|----------|
| Général                  | Serveur sortant                                                            | Connexion                      | Options avancées                                  |          |
| Compte<br>Tapez<br>exemp | de messagerie<br>le <u>n</u> om à l'aide duc<br>le : « Travail » ou<br>net | uel vous soul<br>« Microsoft M | naitez faire référence à ce compt<br>ail Server » | e. Par   |
| Autres in                | formations utilisat                                                        | eur                            |                                                   |          |
| <u>O</u> rgan            | isation :                                                                  |                                |                                                   |          |
| <u>R</u> épon            | dre au courrier :                                                          |                                |                                                   |          |
|                          |                                                                            |                                |                                                   |          |
|                          |                                                                            |                                |                                                   |          |
|                          |                                                                            |                                |                                                   |          |
|                          |                                                                            |                                |                                                   |          |
|                          |                                                                            |                                |                                                   |          |
|                          |                                                                            |                                |                                                   |          |
|                          |                                                                            |                                |                                                   |          |
|                          |                                                                            |                                |                                                   |          |
|                          |                                                                            |                                |                                                   | <u></u>  |
|                          |                                                                            |                                | OK                                                | 0 pouler |

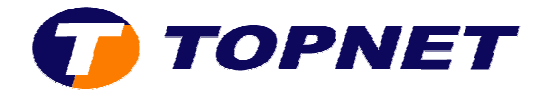

- Sur l'onglet « Options avancées »; vérifiez les numéros des ports pop=110,smtp=25.
- 8. Cochez ou décochez la case libellée « Laisser un exemplaire..... » afin de garder une copie des E-mails sur la boîte Web-mail.
- 9. Cliquez sur « **OK** » pour valider les modifications.

| Paramètres de messagerie Internet                                                      | $\mathbf{X}$ |
|----------------------------------------------------------------------------------------|--------------|
| Général Serveur sortant Connexion Options avancées                                     |              |
| Numéros des ports du serveur                                                           |              |
| Serveur entrant (POP3) : 110 Par défaut                                                |              |
| Ce serveur nécessite une connexion chiffrée (SSL). 7                                   |              |
| Serveur sortant (SMTP) : 25                                                            |              |
| Utiliser le type de connexion chiffrée suivant :       Aucun         Délais du serveur | <b>S</b>     |
| 9<br>OK Annuler                                                                        |              |

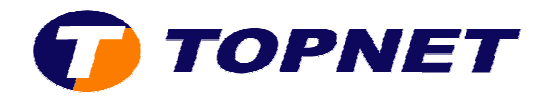

### 10. Cliquez sur « Suivant »

| Paramètres de messagerie Inte<br>Chacun de ces paramètres est o                                                                                                    | ernet<br>ibligatoire pour que votre comp                                                                                                    | ote de messagerie fonctionne.                                                                                                    |
|----------------------------------------------------------------------------------------------------|----------------------------------------------------------------------------------------------------|----------------------------------------------------------------------------------------------------|
| Informations sur l'utilisateur<br>Votre nom :<br>Adresse de messagerie :<br>Informations sur le serveur<br>Type de compte :<br>Serveur de courrier entrant :<br>Serveur de courrier entrant :<br>Serveur de courrier sortant (SMTP) :<br>Informations de connexion<br>Nom d'utilisateur :<br>Mot de passe :<br>Mot de passe :<br>Mémoris | tester<br>tester@topnet.tn<br>POP3<br>pop.topnet.tn<br>smtp.topnet.tn<br>tester<br>******<br>er le mot de passe<br>e passe sécurisé (SPA) lors | Tester les paramètres du compte         Après avoir complété les champs de cet écran, nous vous conseillons de tester votre compte en cliquant sur le bouton ci-dessous. (Connexion réseau requise.)         Itester les paramètres du compte         Itester les paramètres du compte en cliquant sur le bouton Suivant         Itester les paramètres du compte en cliquant sur le bouton Suivant         Itester les paramètres du compte en cliquant sur le bouton Suivant         Itester les paramètres du compte en cliquant sur le bouton Suivant |

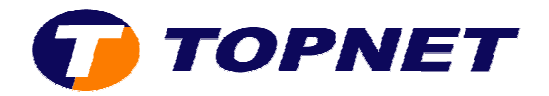

### 11. Cliquez sur « Terminer »

| Ajouter un nouveau compt | e                                                                                                    |  |
|--------------------------|----------------------------------------------------------------------------------------------------|--|
|                          | Félicitations !<br>Toutes les informations requises pour configurer votre compte ont été saisies avec succès.<br>Pour fermer l'Assistant, cliquez sur Terminer. |  |
|                          | Ajouter un autre compte                                                                                                    |  |
|                          | < Précédent Terminer                                                                                                    |  |

### 12. La configuration est terminée; cliquez sur « Fermer »

| Vous p                   | ouvez ajouter ou supp                                                     | orimer un cor                             | mpte. Vous pouvez                                                      | sélectionner un compti                         | e et en modifier les p | aramètres. |
|--------------------------|---------------------------------------------------------------------------|-------------------------------------------|------------------------------------------------------------------------|------------------------------------------------|------------------------|------------|
| 1essagerie               | Fichiers de données                                                       | Flux RSS                                  | Listes SharePoint                                                      | Calendriers Internet                           | Calendriers publiés    | Carnets c  |
| Couvea                   | u 🔀 <u>R</u> éparer                                                       | Modifie                                   | er 📀 Définir p                                                         | ar défaut 🗙 Supprig                            | ner 🖈 🛎                |            |
| Nom                      |                                                                           |                                           | Ty                                                                     | pe                                             |                        | 12         |
| C tester                 | ptonnet to                                                                |                                           | POI                                                                    | NEMTO ( Services 2                             |                        | 110-11     |
|                          |                                                                           |                                           |                                                                        | Pomi P (envoyer a par                          | tir de ce compte par i | deraut)    |
| e compte si<br>Changer d | électionné remet les no<br>e <u>d</u> ossier <b>tester@</b><br>dans le fi | ouveaux me:<br>topnet.tn\<br>chier de don | ssages à l'emplacen<br>\ <b>Boîte de récept</b> i<br>inées C:\Document | nent suivant :<br>ion<br>s and Settings()teste | er@topnet.tn.pst       | Jerauk)    |